CONSOLE ADMIN  $\rightarrow$  GESTION DES UTILISATEURS  $\rightarrow$ 

# Intégration Okta SCIM

Afficher dans le centre d'aide: https://bitwarden.com/help/okta-scim-integration/

## **U bit**warden

## Intégration Okta SCIM

Le système de gestion d'identité inter-domaines (SCIM) peut être utilisé pour provisionner et déprovisionner automatiquement les membres et les groupes dans votre organisation Bitwarden.

### (i) Note

Les intégrations SCIM sont disponibles pour les **organisations d'Entreprise**. Les organisations d'Équipes, ou les clients n'utilisant pas un fournisseur d'identité compatible SCIM, peuvent envisager d'utiliser Directory Connector comme moyen alternatif de provisionnement.

Cet article vous aidera à configurer une intégration SCIM avec Okta. La configuration implique de travailler simultanément avec le coffre web Bitwarden et le portail admin Okta. Au fur et à mesure que vous avancez, nous vous recommandons d'avoir les deux facilement disponibles et de compléter les étapes dans l'ordre où elles sont documentées.

### Fonctionnalités prises en charge

Les fonctionnalités de provisionnement suivantes sont prises en charge par cette intégration :

- Utilisateurs poussés : Les utilisateurs dans Okta qui sont assignés à Bitwarden sont ajoutés en tant qu'utilisateurs dans Bitwarden.
- Désactiver les utilisateurs: Quand les utilisateurs sont désactivés dans Okta, ils seront désactivés dans Bitwarden.
- Pousser les groupes: Les groupes et leurs utilisateurs dans Okta peuvent être poussés vers Bitwarden.

#### (i) Note

Please note, Bitwarden does not support changing a user's email address once provisioned. Bitwarden also does not support changing a user's email address type, or using a type other than primary. The values entered for email and username should be the same. Learn more.

## Activer SCIM

#### (i) Note

Hébergez-vous vous-même Bitwarden? Si c'est le cas, terminez ces étapes pour activer SCIM pour votre serveur avant de continuer.

Pour commencer votre intégration SCIM, ouvrez la Console Admin et naviguez vers **Paramètres** → **Provisionnement SCIM**:

## **D** bitwarden

| <b>D bit</b> warden                                     | SCIM provisioning                                                                                                    | 000 | 0 |
|---------------------------------------------------------|----------------------------------------------------------------------------------------------------|-----|---|
| ♂ My Organization  ○ Collections ○ Members              | <ul> <li>Automatically provision users and groups with your preferred identity provider via SCIM provisioning</li> <li>Enable SCIM</li> <li>Set up your preferred identity provider by configuring the URL and SCIM API Key</li> </ul> |     |   |
| 양 Groups                                                |                                                                                                    |     |   |
| Billing                                                 | SCIM API key                                                                                                    | • 0 |   |
| <ul> <li>Settings</li> <li>Organization info</li> </ul> | Save                                                                                                    |     |   |
| Policies<br>Two-step login                              |                                                                                                    |     |   |
| Import data<br>Export vault                             |                                                                                                    |     |   |
| Domain verification                                     |                                                                                                    |     |   |
| Device approvals                                        |                                                                                                    |     |   |
| SCIM provisioning                                       | Provisionnement SCIM                                                                                                    |     |   |

Sélectionnez la case à cocher **Activer SCIM** et prenez note de votre **URL SCIM** et de votre **Clé API SCIM**. Vous devrez utiliser les deux valeurs dans une étape ultérieure.

## Ajoutez l'application Bitwarden

Dans le Portail Admin Okta, sélectionnez **Applications** → **Applications** à partir de la navigation. Sur l'écran de l'application, sélectionnez le bouton **Parcourir le catalogue d'applications** :

## **D** bit warden

⑦ ==

## ≡ okta

Q Search...

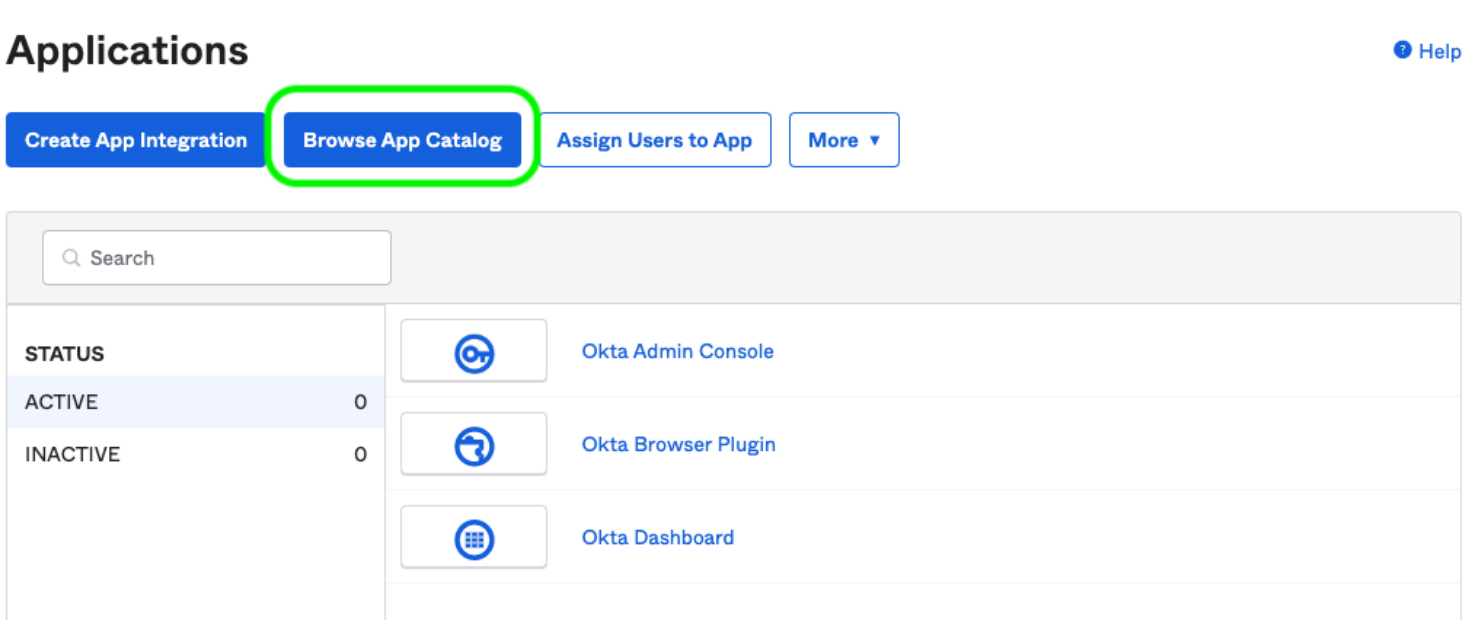

Browse App Catalog

Dans la barre de recherche, entrez Bitwarden et sélectionnez Bitwarden :

## **Browse App Integration Catalog**

Create New App

 $\sim$ 

| Use Case                    |      |                                                                             |              |
|-----------------------------|------|-----------------------------------------------------------------------------|--------------|
| All Integrations            | 7453 | Q Bitwarden                                                                 | $\bigotimes$ |
| Apps for Good               | 8    | POPULAR SEARCHES : Bookmark App SCIM 2.0 Test App Okta Org2Org Template App |              |
| Automation                  | 23   |                                                                             |              |
| Centralized Logging         | 11   | Rearden Commerce                                                            |              |
| Directory and HR Sync       | 14   |                                                                             |              |
| Bot or Fraud Detection      | 2    | Aquacrmsoftware Forward<br>SWA SWA SWA                                      |              |
| Identity Proofing           | 7    | Awardco                                                                     |              |
| Identity Governance and     | 5    | Awordco SAML Bitwarden                                                      |              |
| Administration (IGA)        |      |                                                                             |              |
| Lifecycle Management        | 534  | See All Results →                                                           |              |
| Multi-factor Authentication | 22   | Wast/Source Composters COIM CAMI CAMI COM                                   |              |

Bitwarden Okta App

## **D** bit warden

Sélectionnez le bouton Ajouter une intégration pour procéder à la configuration.

### Paramètres généraux

Sur l'**onglet Paramètres Généraux**, donnez à l'application une étiquette unique, spécifique à Bitwarden. Cochez les options **Ne pas** afficher l'icône de l'application aux utilisateurs et **Ne pas afficher l'icône de l'application dans l'application mobile Okta** et sélectionnez **Terminé**.

## Configuration de la provision

### Paramètres de provisionnement

Ouvrez l'Approvisionnement onglet et sélectionnez le bouton Configurer l'intégration API.

Une fois sélectionné, Okta vous proposera quelques options à configurer :

| Active View Logs Monitor Imports |              |                               |                                                           |  |  |
|----------------------------------|--------------|-------------------------------|-----------------------------------------------------------|--|--|
| eneral                           | Provisioning | Import Assignments            | Push Groups                                               |  |  |
| ettings                          |              |                               |                                                           |  |  |
| tegration                        |              | Bitwarden: Configu            | iration Guide                                             |  |  |
|                                  |              | Provisioning Certific         | cation: Okta Verified                                     |  |  |
|                                  |              | This provisioning int         | tegration is partner-built by Bitwarden                   |  |  |
|                                  |              | Contact partner sup           | oport: https://bitwarden.com/contact/                     |  |  |
|                                  |              |                               | Cano                                                      |  |  |
|                                  |              | Enable API integration        |                                                           |  |  |
|                                  |              |                               |                                                           |  |  |
|                                  |              | Enter your Bitwarden credenti | als to enable user import and provisioning features.      |  |  |
|                                  |              | Base URL                      | https://scim.bitwarden.com/v2/6f012726-bff2-455b-a4ab-ac6 |  |  |
|                                  |              | API Token                     | •••••                                                     |  |  |
|                                  |              |                               | Test API Credentials                                      |  |  |
|                                  |              |                               |                                                           |  |  |

1. Cochez la case Activer l'intégration API.

## **D bit**warden

2. Dans le champ URL de base, entrez votre URL SCIM, qui peut être trouvée sur l'écran de provisionnement SCIM (en savoir plus).

3. Dans le champ Jeton API, entrez votre clé API SCIM (en savoir plus).

Une fois que vous avez terminé, utilisez le bouton **Tester les identifiants API** pour tester votre configuration. Si cela passe le test, sélectionnez le bouton **Enregistrer**.

#### Définir les actions de provisionnement

Sur l'écran **Provisionnement** → **Vers l'application**, sélectionnez le bouton Éditer :

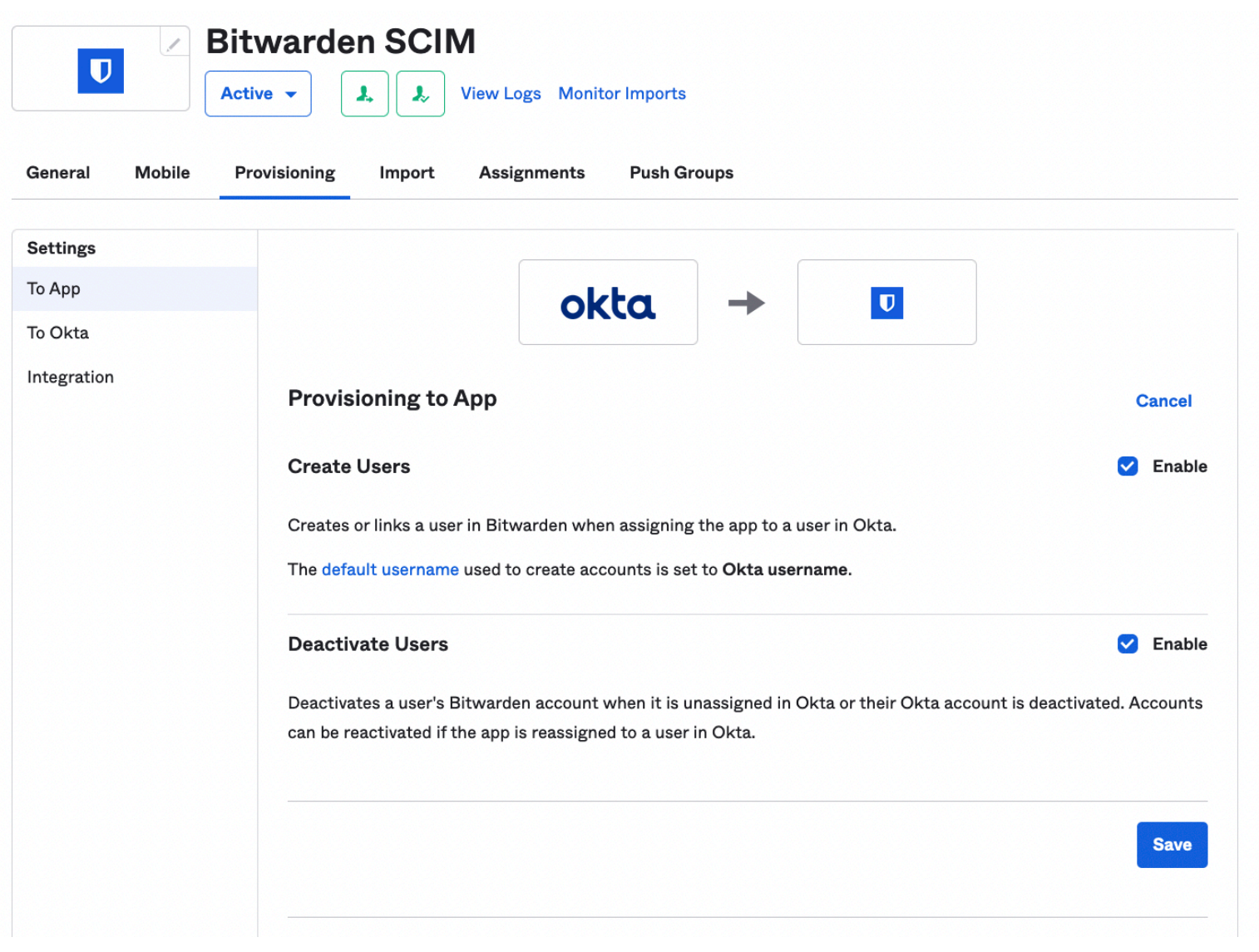

Provisioning To App

Activez, au minimum, Créer des utilisateurs et Désactiver des utilisateurs. Sélectionnez Enregistrer lorsque vous avez terminé.

### **Devoirs**

Ouvrez l'onglet **Assignations** et utilisez le menu déroulant Assigner pour attribuer des personnes ou des groupes à l'application. Les utilisateurs et groupes assignés recevront automatiquement une invitation. Selon votre flux de travail, vous devrez peut-être utiliser l'onglet **Push Groups** pour déclencher la provision du groupe une fois qu'ils sont attribués.

## **D** bit warden

## Terminez l'intégration de l'utilisateur

Maintenant que vos utilisateurs ont été provisionnés, ils recevront des invitations à rejoindre l'organisation. Instructez vos utilisateurs à accepter l'invitation et, une fois qu'ils l'ont fait, confirmez-les à l'organisation.

### (i) Note

The Invite  $\rightarrow$  Accept  $\rightarrow$  Confirm workflow facilitates the decryption key handshake that allows users to securely access organization vault data.